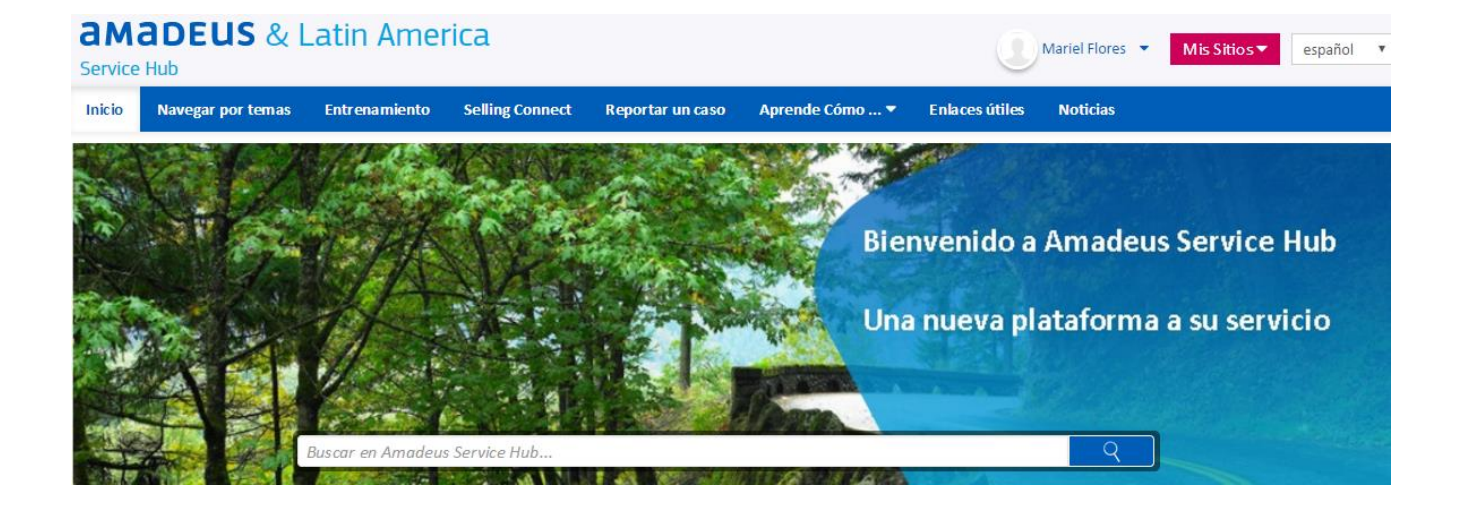

# Como registrarse en Amadeus Service Hub

Guía Funcional para el usuario

Esta guía le mostrará como acceder y registrarse en nuestra plataforma Amadeus Service Hub.

#### Como acceder desde Selling Platform Connect

Des de la página principal de Selling Platform Connect dar click en el menu Ayuda y seleccionar la opción Amadeus Service Hub:

| Archivo Ir a Configuración Scripts              | Vyuda                                         | 50 kg de equipaje sin costo extra                        |
|-------------------------------------------------|-----------------------------------------------|----------------------------------------------------------|
| Nuevo archivo de reserva                        | Ayuda de Amadeus Selling Platform Connect     | Nuevo perfil de viajero                                  |
| Recuperar archivo de resenva por nombre, refere | Contáctenos                                   | andos GDS, por ejemplo: Al 🗐 Amadeus 🔽 Sus Smart Flows 🔻 |
| Recuperar archivo de reserva por nombre, refere | Amadeus Service Hub                           |                                                          |
| Página principal 🛛 🗸 🤞                          | Acerca de Amadeus Selling Platform Connect    |                                                          |
| Su escritorio                                   | Nuevo archivo de reserva                      | Nuevo perfil                                             |
| Abrir Archivo 🗧 🗧                               | Crear un nuevo archivo de reserva a partir de | Crear un nuevo perfil para                               |
| Claim PNR de Aerolínea 🛛 🗧                      | Nombre del pasajero                           | <b>F</b> Viajero                                         |

#### Como acceder desde Selling Platform Clásico:

Desde la página principal de Selling Platform Clásico dando click en el ícono de Amadeus Service Hub:

| Winton Config                                                   | Rep       |              |                |          |     |
|-----------------------------------------------------------------|-----------|--------------|----------------|----------|-----|
| 0 0                                                             | 1 18 9    |              |                |          | 99  |
| Open PNR                                                        |           | Click the An | nadeus Service | Hub icon | 000 |
| Dy constant sports     Dy constant sports     Dy constant. Spin | Last name |              | Test v         | are      |     |

#### Proceso de Registro

Ud. tiene la opción de registrarse a Amadeus Service Hub des de:

- Amadeus Selling Platform Connect
- Amadeus Selling Clásico
- Directamente des de la URL de Amadeus Service Hub

Es muy sencillo.....siga los siguientes pasos:

#### Como registrarse desde Selling Platform Connect o Selling Clásico

- 1. Conéctes e en Selling Platform Connect o Selling clásico con su acceso e i dentificación de oficina habituales.
- 2. Ingrese a Amadeus Service Hub:

Desde Selling Connect: dando click en el menu Ayuda y seleccionar Amadeus Service Hub

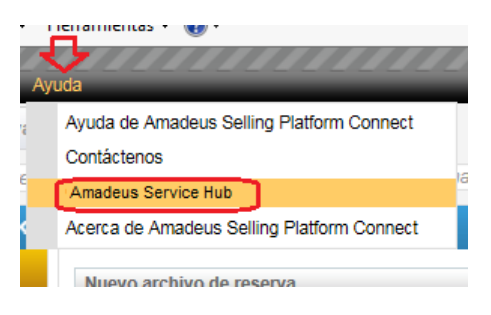

Desde Selling Clásico dando clicken el ícono respectivo:

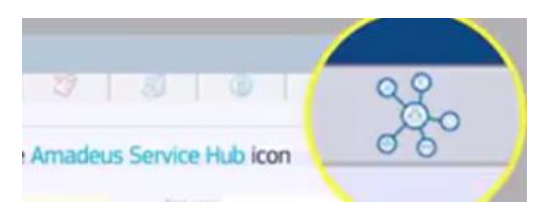

Caso 1: Su nombre aparece en la lista:

3. Se abrirá la pantalla de autoregistro. Empiece a escribir su nombre y sel ecciónelo des de la lista:

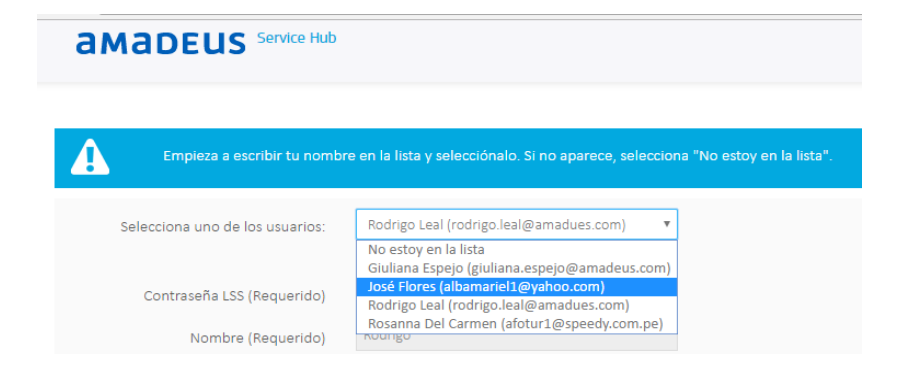

- 4. Complete la información obligatoria que falte
- 5. No olvide marcar la opción de Política de protección de Amadeus y dar click finalmente en *Registrarse*.

Con esto, ya quedo registrado y podrá acceder a Amadeus Service Hub

Caso 2: Su nombre NO aparece en la lista:

1. Seleccione la opción No estoy en la lista

| <b>AMADEUS</b> Service Hub      |                                                                                                    |
|---------------------------------|----------------------------------------------------------------------------------------------------|
| Empieza a escribir tu nombr     | re en la lista y selecciónalo. Si no aparece, selecciona "No estoy en la lista".                                                                                |
| Selecciona uno de los usuarios: | No estoy en la lista<br>alicia hernand ()<br>Anna Cuervo (anna.cuervo @amadeus.comX)                                                                            |
| Contraseña LSS (Requerido)      | Cestor in anno cominguez zavaleta (koominguez@euromunoocours.com.pex)<br>cesar unaga (cesaru/ghotmail.comX)<br>Cristian Valverde Andrade (cva1978@hotmail.comX) |

- 2. Llenar todos los datos solicitados
- 3. No ol vide marcar la opción de Política de protección de Amadeus y dar click finalmente en *Registrarse*.

Con esto, ya quedo registrado y podrá acceder a Amadeus Service Hub

#### Como registrarse desde el sitio de Amadeus Service Hub

- 1. Ingrese al sitio de Amadeus Service Hub a través del link: <u>https://servicehub.amadeus.com/</u>
- 2. Seleccione su perfil (ejemplo: Agente de Viajes) y dar click en *Registrarse*.

| an | Nadeus *                                                  | rrvice Hub                                                                                                    |
|----|-----------------------------------------------------------|----------------------------------------------------------------------------------------------------|
|    | Agencia de viajes en<br>línea<br>Línea aérea              | Agencia de viajes<br>Introduce tus datos de conexión:<br>D de oficina y acceso<br>D de oficina e ID de usuario<br>ID de oficina<br>ID de oficina<br>Código de agente<br>Código de agente<br>Código de agente |
|    | Ground Handler y<br>Airport<br>Cadena hotelera<br>Amadeus | Contraseña<br>Recuérdame<br>Cómo registrarse<br>Registrarse<br>Restablecer la contraseña                                                                                                    |

3. Ingresar los datos de su Office ID y su código de Agente:

| ID de oficina (Requerido)    |                                                               |
|------------------------------|---------------------------------------------------------------|
| LIMPE2900                    |                                                               |
| Código de agente (Requerido) | Bienvenido a Amadeus Service Hub.                             |
| 2512GE                       | Introduce tu ID de oficina y acceso para empezar tu registro. |
|                              |                                                               |
| Registrarse                  |                                                               |
|                              |                                                               |
|                              |                                                               |
|                              |                                                               |

4. Se abrirá la pantalla de autoregistro. Seleccione la opción *No estoy en la lista* 

| amadeus Service Hub                              |                                                                                                    |
|--------------------------------------------------|----------------------------------------------------------------------------------------------------|
| Empieza a escribir tu nombr                      | e en la lista γ selecciónalo. Si no aparece, selecciona "No estoy en la lista".                                                                             |
| Selecciona uno de los usuarios:                  | No estoy en la lista<br>alicia hernand ()<br>Anna Cuervo (anna.cuervo@amadeus.comX)<br>Cecibel Karia Demiana Zauelata (Irdemianua @euroemundeteurs.com.coX) |
| Contraseña LSS (Requerido)<br>Nombre (Requerido) | cesar uriana (cesaru) (hohtmail.com/)<br>Cristian Valverde Andrade (cva1978@hotmail.com/)<br>Frank Tipiani (frank.tipiani@amadeus.com/)                     |

- 5. Llenar todos los datos solicitados
- 6. No olvide marcar la opción de Política de protección de Amadeus y dar click finalmente en *Registrarse*.

| amadeus Service Hub                                                                         |                                                  |                                   |
|---------------------------------------------------------------------------------------------|--------------------------------------------------|-----------------------------------|
|                                                                                             |                                                  |                                   |
| Empieza a escribir tu nombr                                                                 | re en la lista y selecciónalo. Si no aparece, se | elecciona "No estoy en la lista". |
| Selecciona uno de los usuarios:                                                             | No estoy en la lista                             |                                   |
| Contraseña LSS (Requerido)                                                                  | ]                                                |                                   |
| Nombre (Requerido)                                                                          | MARIEL                                           |                                   |
| Apellidos (Requerido)                                                                       | FLORES                                           |                                   |
| Dirección de correo electrónico<br>(Requerido)                                              | albamariel25@yahoo.com                           |                                   |
| Idioma (obligatorio)                                                                        | español (España)                                 | Y                                 |
| Huso horario<br>Teléfono del trabajo (Requerido)<br>Fax                                     | (UTC) Hora Universal Coordinada<br>+512156030    |                                   |
| Teléfono móvil<br>Imiteonozco la política de protección<br>de datos de Amadeus. (Requerido) |                                                  |                                   |
|                                                                                             | Registrarse                                      | Cancelar                          |

7. Al finalizar el Registro, el sistema le responderá informándole que se ha enviado un correo el ectrónico al Administrador (funcionario de Amadeus) que activará la cuenta.

| El registro ha finalizado correctamente. Se ha enviado un corre | eo electrónico al administrador que activará tu cuenta.                                            |
|-----------------------------------------------------------------|----------------------------------------------------------------------------------------------------|
| ID de oficina (Requerido)                                       |                                                                                                    |
| Código de agente (Requerido)                                    | Bienvenido a Amadeus Service Hub.<br>Introduce tu ID de oficina y acceso para empezar tu registro. |
| Registrarse                                                     |                                                                                                    |
|                                                                 |                                                                                                    |

8. Al ser activada su cuenta por el Administrador, Ud recibirá un correo informándole que su usuario ya está disponible e incluyendo una contraseña temporal la misma que tendrá que cambiar luego de ingresar por primera vez a Amadeus Service Hub:

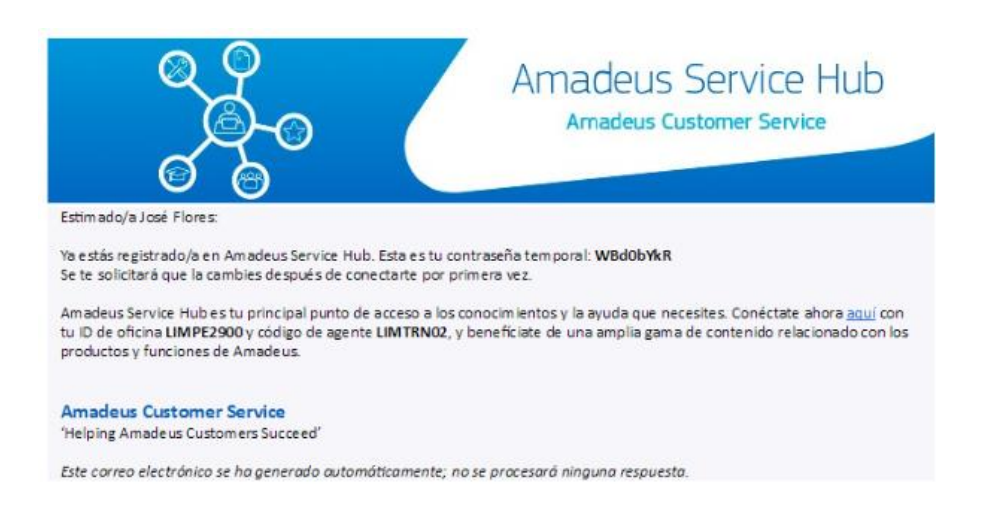

9. Ingrese a Amadeus Service Hub y llene el Office ID de su agencia, su código de agente y la contraseña temporal. Se abrirá la pantalla en donde deberá establecer su nueva contraseña. Dar click en Guardar:

| lueva contraseña          |                   |
|---------------------------|-------------------|
| Por favor, establezca una | nueva contraseña. |
| Nueva contraseña          |                   |
| Contraseña                |                   |
| •••••                     |                   |
|                           |                   |
| Confirmación              |                   |

Des de ese momento, Ud podrá acceder al portal de Amadeus Service Hub.

#### Como obtener una contraseña cuando se cuenta ya con un código de agente para acceder a Amadeus Service Hub desde el URL del sitio:

Este proceso **solo** aplica a aquellos usuarios que ya cuentan con un código de agente; pero que no tienen aún una contraseña, la cual es necesaria ahora para acceder a Amadeus Service Hub directamente desde el URL de este sitio.

- 1. Ingrese al sitio de Amadeus Service Hub a través de la URL: <u>https://servicehub.amadeus.com/</u>
- 2. Seleccione su perfil (ejemplo: Agente de Viajes) y dar click en *Registrarse*.

| а               | Madeus                      | ervice Hub                                                                                                    |
|-----------------|-----------------------------|----------------------------------------------------------------------------------------------------|
|                 |                             | Agencia de viajes<br>Introduce tus datos de conexión:<br>D de oficina y acceso<br>D de oficina y acceso<br>ID de oficina e ID de usuario<br>ID de oficina |
| Billing Car     | Agencia de viajes en        | ID de oficina                                                                                                    |
|                 | Linea sérea                 | Código de agente<br>Código de agente<br>Contraseña                                                                                                    |
|                 | Ground Handler y<br>Airport | Contraseña  Recuérdame  Cómo registrarse Inicio de sesión >                                                                                               |
|                 | Cadena hotelera             | Restablecer la contraseña                                                                                                    |
| Sector Anderson | Amadeus                     |                                                                                                    |

3. Ingresar los datos de su Office ID y su código de Agente

| ID de oficina (Requerido)<br>UMPE2900<br>Código de agente (Requerido)<br>2512GE<br>Registrarse | Bienvenido a Amadeus Service Hub.<br>Introduce tu ID de oficina y acceso para empezar tu registro. |
|------------------------------------------------------------------------------------------------|----------------------------------------------------------------------------------------------------|

4. La respuesta del Sistema le indicará que se le ha enviado un mail con la contraseña temporal que deberá ingresar la primera vez que ingrese a Amadeus Service Hub.

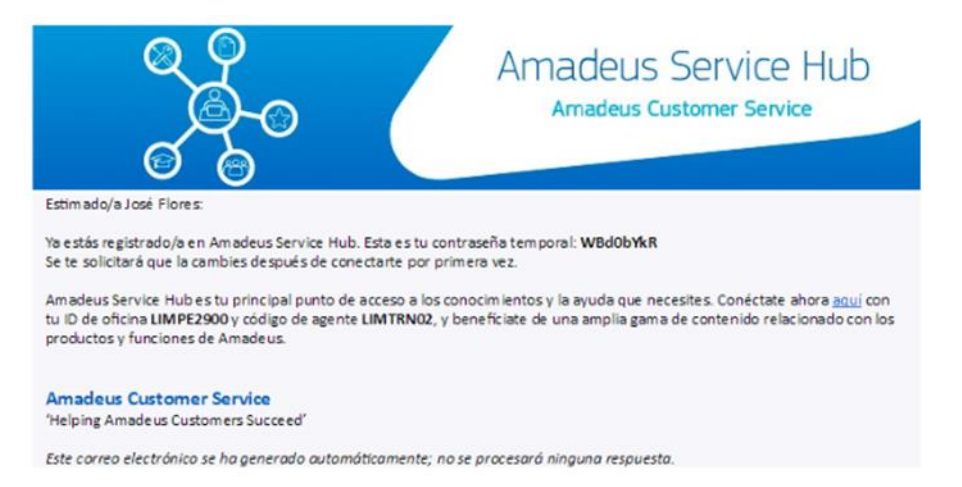

5. Ingrese a Amadeus Service Hub y llene el Office ID de su agencia, su código de agente y la contraseña temporal. Se abrirá la pantalla en donde deberá establecer su nueva contraseña. Dar click en Guardar:

| lueva contrase        | ña                  |     |
|-----------------------|---------------------|-----|
| Por favor, establezca | una nueva contrasef | ĭa. |
| Nueva contraser       | ĭa                  |     |
| Contraseña            |                     |     |
| •••••                 |                     |     |
|                       |                     |     |
| Confirmación          |                     |     |

Desde ese momento, Ud podrá acceder al portal de Amadeus Service Hub.